## **Print/Scan Tool Setup**

You will need to follow these steps when you go to install the Fydo print Scanner tool and it complains that IIS is older or maybe not even setup.

## **Setting Up IIS**

1. Go to Control Panel > View by: Large/Small icons > Programs and Features > Turn Windows features on or off

| III Garted Feral Reno                                                                                                    |                                                                                                    | - B K                                                                                                    | E Papers exiliations                              |                                                                                   |                                                                                                    |                                                                                                    |                                                                                                    | - B K                 |
|----------------------------------------------------------------------------------------------------|----------------------------------------------------------------------------------------------------|----------------------------------------------------------------------------------------------------|---------------------------------------------------|-----------------------------------------------------------------------------------|----------------------------------------------------------------------------------------------------|----------------------------------------------------------------------------------------------------|----------------------------------------------------------------------------------------------------|-----------------------|
| 4 4 - Constitued + Attornities +                                                                                                    |                                                                                                    | <ul> <li>A Socialization</li> </ul>                                                                                                    | 4                                                 | ed - ittlettelbestam - Represedbases                                              |                                                                                                    |                                                                                                    |                                                                                                    | + 6 / Sectlegenethere |
| Alguiryour computer's settings                                                                                                    | Receiver and American                                                                                                    | Tariy Indian -                                                                                                    | Control Room Horse<br>New Colline Control Control | Uninstall or change a program.<br>To cristal sprogen, allocit for the lot and the | districtuite). Change an fegurie                                                                                                    |                                                                                                    |                                                                                                    |                       |
| Constantingen     Constantingen     Consta | Back Integram         A Trans Manage           Back Integram         B Trans Manage           Back Integram         B Trans Manage           Back Integram         B Trans Manage           Back Integram         B Trans Manage           Back Integram         B Trans Manage           Back Integram         B Trans Manage           Back Integram         B Trans Manage           Bytes         B Trans Manage           Bytes         B Trans Mana | Construction     Construction     Construction     Construction     Construction     Construction     Construction     Construction     Construction     Construction     Construction     Construction |                                                   | biges                                                                             | Addat<br>Binagi Addata<br>Binagi Addata<br>Binagi Addata<br>Materia<br>Addata<br>Addata<br>A | Number (N)         Norm           11/02/02/0         NOR           11/02/02/0         NOR           11/02/02/02/0         NOR | Were           Were           Were           With Light           With Light |                       |

- 2. Enable all features which are shown in attached screenshot and click ok. It may ask for reboot.
- 3. Let it all Install

## **Download/Install the Print Tool**

- 1. Please <u>call</u> or <u>email</u> to request a download link
- 2. Install with Admin Permissions (If you get ISS issues please follow previous steps or contact Altura Health Support Line)
- 3. Launch the FYDO Print Tool (Note this will need to be done on every machine)
- 4. Once launched login to the app
  - 1. Hospital Name (Grab your hospitals unique name from your FYDO url)

fydo.cloud/Hospital/ACSSHospital/Dashboard.aspx

- 2. Username (From FYDO Login email)
- 3. Password
- 5. Click Login
- 6. Click Sync

(Note this might take some time, wait for completed message before closing)